# 智慧树自由选课学习手册

——湖北文理学院理工学院

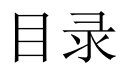

| 第一章 | 手机端登录方式 | 2  |
|-----|---------|----|
| 第二章 | 电脑端登录方式 | 5  |
| 第三章 | 学习内容    | 11 |
| 第四章 | 考核方式    | 12 |
| 第五章 | 温馨提示    | 13 |

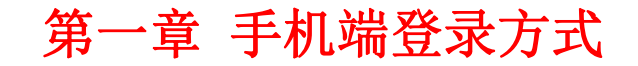

重要提醒:1、请认准学生端 APP—知到。扫描下方二维码即可。

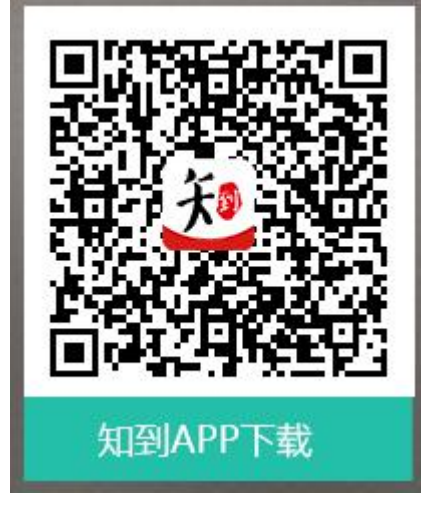

## 一、登录

#### 1. 登陆账号

打开知到 APP, 在【我的】模块点击【立即登录】, 第一次登陆选择学号登陆, 以后可以选择手机号或学号完成登录。

学校已经为每一位学校已经为每一个同学导入了账号,账号就是学号,默认密码是123456.

1.2 身份认证(首次登陆才需要)

在【我的】模块进行【大学生身份认证】。

| 11:39I 🗢 💻                                                                                            | 3:21 .ul 🗢 🖿                                       | 3:22 .ul 🗢 🖿                                        |
|----------------------------------------------------------------------------------------------------|----------------------------------------------------|-----------------------------------------------------|
| ◎ \overline Q                                                                                         | くりない。                                              | く 身份认证                                              |
| ● 您尚未开通知到VIP会员                                                                                        |                                                    |                                                     |
| (用通会员) 加賀VIP<br>(************************************                                                 | エックスロハナ<br>学号: 请输入您的学号                             | ────────────────────────────────────                |
| 大学生身份认证                                                                                               | 姓名: 请输入您的姓名                                        | 姓 学号 19790118                                       |
|                                                                                                    |                                                    | 姓名                                                  |
| 我的账户                                                                                                  | 学院: 请选择您的学院 ~                                      | 学 学院 上海交通大学                                         |
| ■<br>■ 我的书架 >                                                                                         | <b>入学年份:</b> 请选择您的入学年份 ~                           | λ 入学年份 2016年 ~                                      |
| ■ 离线下载 >                                                                                              | <ul> <li>请认真填写认证信息,信息不正确将无法学习学分课<br/>助!</li> </ul> | 如信息正确,你可点击"确定"按钮完成认证<br>① 如信息有误,你可点击"返回"按钮进行修改<br>课 |
| ● 已学课程 >                                                                                              |                                                    | 确定返回                                                |
| 」加入课程 >                                                                                               | 下一步                                                | 下一步                                                 |
| ■ 我的问答 >                                                                                              |                                                    |                                                     |
| P3         D3         C         A         A           平匀<         直播         发现         錄析         實約 |                                                    |                                                     |

#### 1.3 准备选课

在"我的"页面中点击【共享课】入口,进入选课页面。

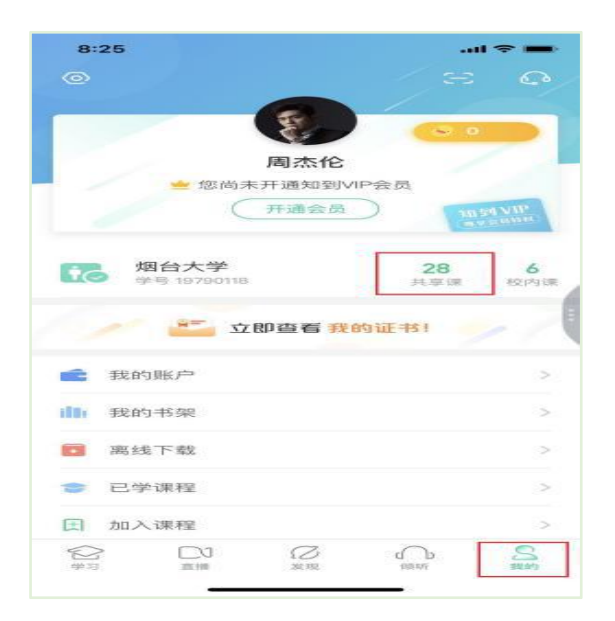

#### 1.4 查看选课说明

在本校选课页面中可查看本校共引进多少门课程,选课及退课起止时间。部分学校会设置每位 学生的限选门数,以及部分课程会有学院、入选年份、选课人数的限制。

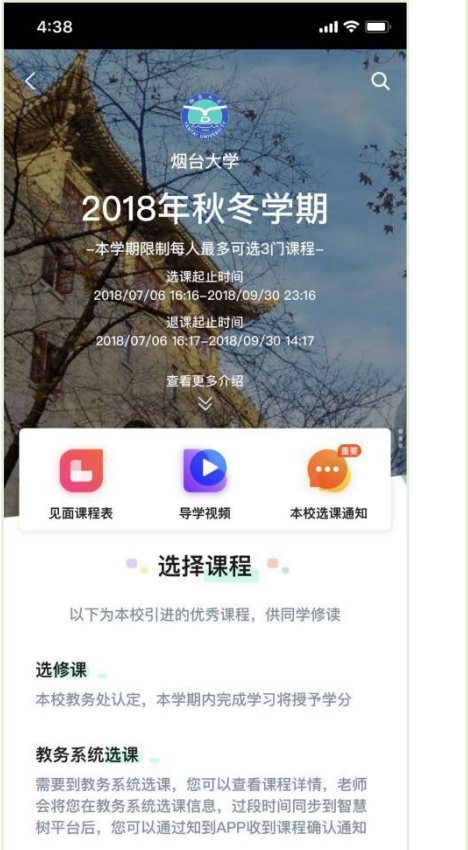

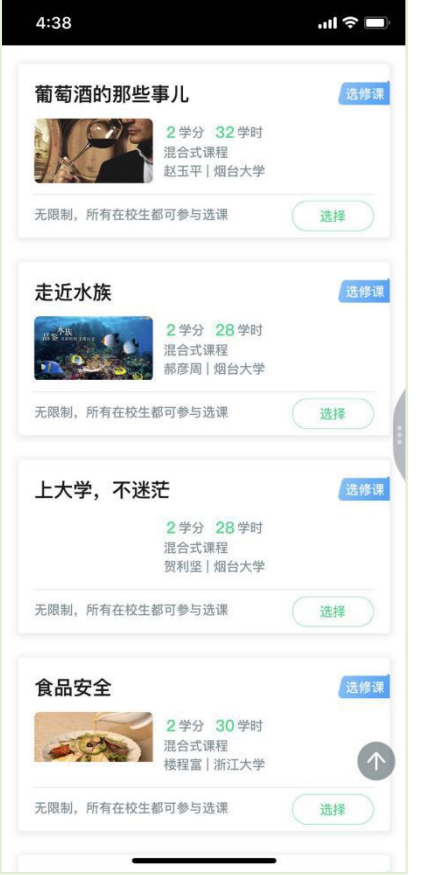

#### 1.5 选择&提交课程

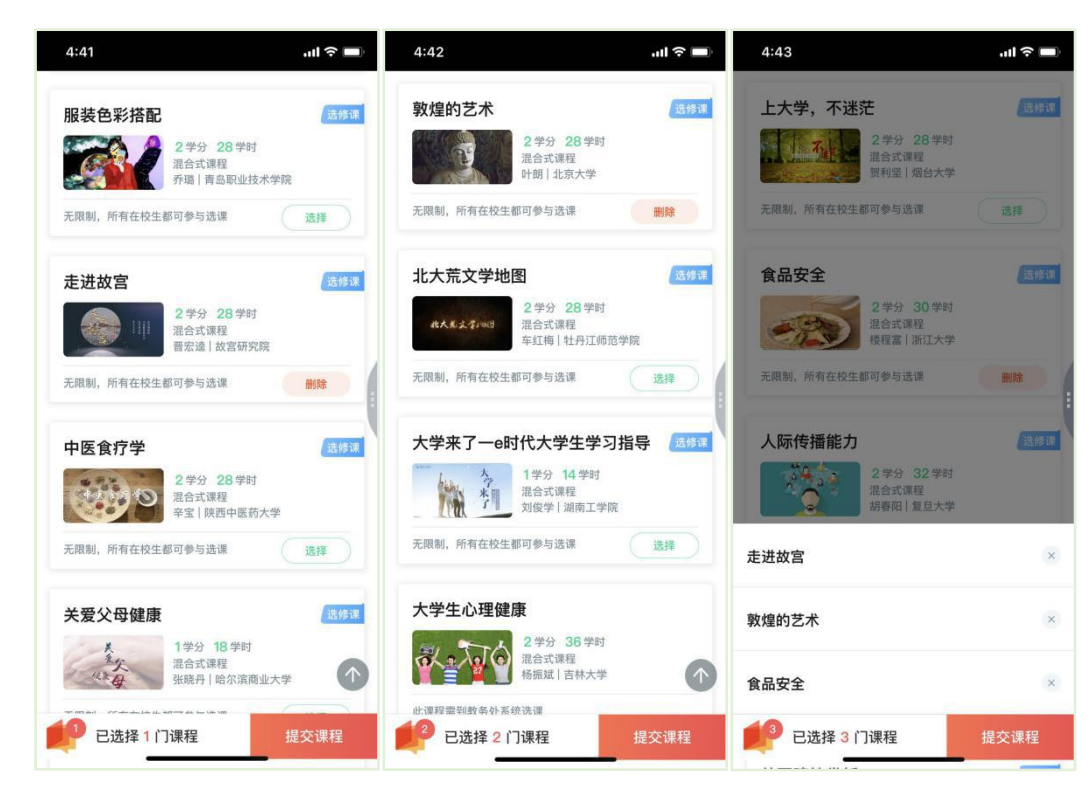

#### 1.6 确认课程

学生点击【确认】即完成了选课流程,课程会显示在【学习】模块的学分课下。

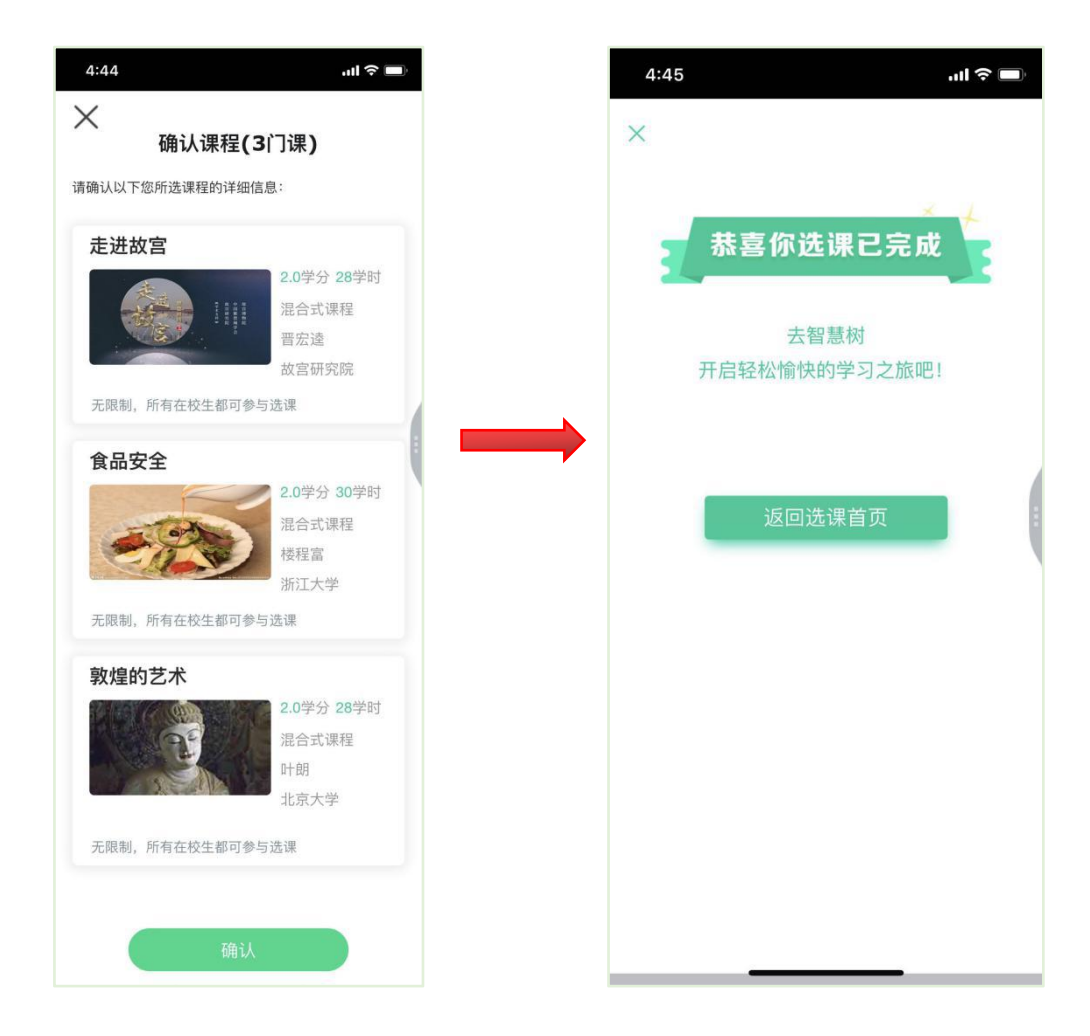

## 2. 退课

请在退课时间段内登录智慧树官网(<u>www.zhihuishu.com</u>)

进入学生端学堂首页后,首先在【共享课】中找到要退课的那门课程,点击进入课程学习页。

|          | <u>B</u>                                           |                                                                                                |                                                       | 时间是海绵 | 里的水,挤一挤来学习吧                                                                                                    |
|----------|----------------------------------------------------|------------------------------------------------------------------------------------------------|-------------------------------------------------------|-------|----------------------------------------------------------------------------------------------------|
| 线大<br>重要 | ·学 ↓卓越质量管                                          | 理学院                                                                                            |                                                       | 2     | SIGNATUR           卓越质量管理         ⑨                                                                                                    |
| •        | ◆ 作业<br>《積助教学外网课程验证》<br>验证bug<br>19/01/26 15:31 截止 | <ul> <li>作业</li> <li>《辅助教学外网课程验证》</li> <li>基本信息 作业标题基本信…</li> <li>19/02/17 17:56 截止</li> </ul> | ● 作业<br>《辅助数学外网课程验证》<br>作业标题0321<br>19/03/22 08.51 截止 | •     | 同学下午好~       5     5       连续学习(天)     我的课程/门                                                                                               |
| 共事       | <b>亭课 翻</b> 转课 培训课                                 |                                                                                                |                                                       |       | ·         ·         ·                                                                                                    |
| 共享は      | 柴 进行中 己完成<br>の118校内i<br>等大部・桌<br>在学:1.1項型<br>进度:0% | 果<br>越质量管理学院<br>写基本信息                                                                          |                                                       | + 选课  | <ul> <li>2019.07.16</li> <li>【证书】关于证书相关进度的说</li> <li>各位已购买证书的同学,大家好:1、6月13日上午11点之前购买的且已要带成</li> <li>2019.07.16</li> <li>0716测试通知</li> </ul> |

点击顶部的【更多】选择退课即可。

| 0118校内课<br>卓越质量管理学院 | (<br>)<br>白昼模式 | ····<br>更多 | 消     | 息中心 返回旧版                    | 0    |
|---------------------|----------------|------------|-------|-----------------------------|------|
|                     | ■ 数学大纲 ■ 班     | ┣ 退课       |       | 2                           |      |
|                     | 计信息时间          |            | 见面课   | 作业考试                        | 课程问答 |
|                     |                |            | 课程表   | 成绩分析                        | 课程资料 |
|                     |                |            | 目录    |                             |      |
|                     |                |            | 第一章 🔻 | 进阶式课程-课程建                   |      |
|                     |                |            | 1.1   | <b>填写基本信息</b><br>● 00:05:12 |      |

若忘记退课时间,请登录 https://portals.zhihuishu.com/hbasstu/shareCourse 进入本校的

【跨校共享课】选课主页中查看。

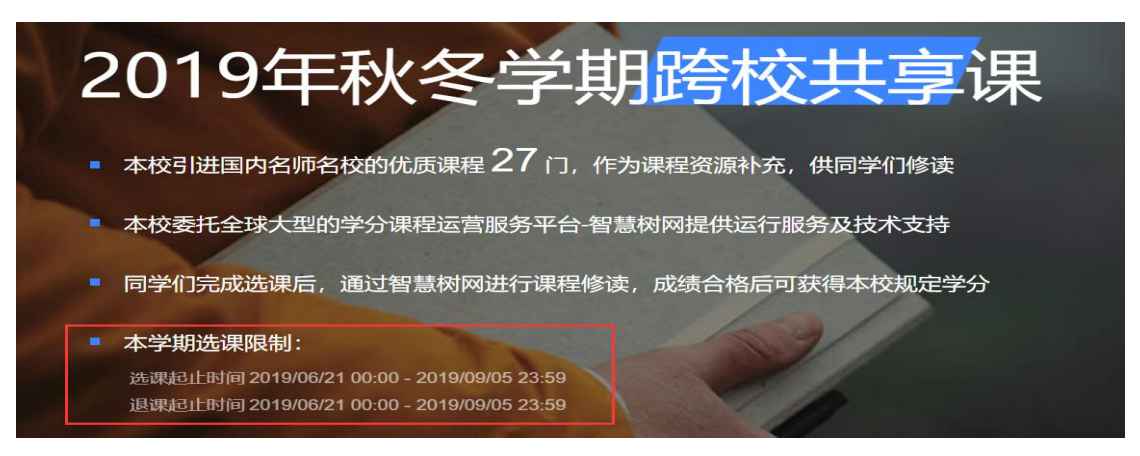

## 3. 登录常见问题

## **3.1** 忘记密码

在登录页面的【登录】按钮下方有【忘记密码】,可通过绑定的手机号或邮箱进行找回。

| <b>找回密码</b><br>请输入收到的短信验证码 | ×        |
|----------------------------|----------|
| ☐ 请输入手机号                   |          |
| ☑ 请输入验证码                   | DVOY     |
| 秦登                         |          |
| 如登录、注册遇到问                  | 题,请 联系客服 |

#### 3.2 修改密码

登录后,在姓名处先点击【设置】图标,然后再选择【账号设置】。

| ₩₩₩ <sup>₩</sup><br>在 找 大 学 卓越质量管理学院 | 交帅交美,全靠学习<br>DAILY E <b>GE</b><br>SI@NATURE |
|--------------------------------------|---------------------------------------------|
| 共享课 翻转课 培训课                          |                                             |
| 共享课 进行中 已完成                          | ◆ 选课 同学下 ↓ 账号设置                             |
| 军事理论-综合版<br>孙华·北京大学                  | 连续学习/天                                      |
| 进度:0%                                | 群文件管理 进入><br>教学资料,实时分享                      |
| 804秋冬<br>胡老师・卓越质量管理学院                | 学习通知                                        |

点击【账号管理】输入旧密码及新密码,保存后修改。

| <b>8</b> 改密码 |          |  |  |  |
|--------------|----------|--|--|--|
| 密码           | 请输入现有密码  |  |  |  |
| 新密码          | 请输入新密码   |  |  |  |
| 确认密码         | 请再次输入新密码 |  |  |  |
|              |          |  |  |  |
|              |          |  |  |  |

3.3 更换手机

登录后,在姓名处先点击【设置】图标,然后再选择【账号设置】,在【基本信息】的联系方式中点击【更换手机】,输入新手机号后点击【发送短信码】,输入图片验证码及短信码(短信码 60 秒输入有效),点击【确认】。

| 基本信息 账号管理         |  |
|-------------------|--|
| 基本信息              |  |
| 姓名 已实名认证          |  |
| <b>性别</b> ● 男 ● 女 |  |
| LE 编辑头像           |  |
| 联系方式              |  |
| Email 解鄉的箱        |  |
| <b>手机号</b> 更换手机   |  |
|                   |  |

## 第二章 电脑端登录方式

## 一、进入选课专属页面

通过**学校教务处选课通知中的智慧树选课地址**,进入本校的共享课程专属选课页面。<u>https://portals.zhihuishu.com/hbasstu/shareCourse</u>(湖北文理学院理工学

### 院)专属选课页面首页,以江汉艺术职业学院秋冬学期为例:

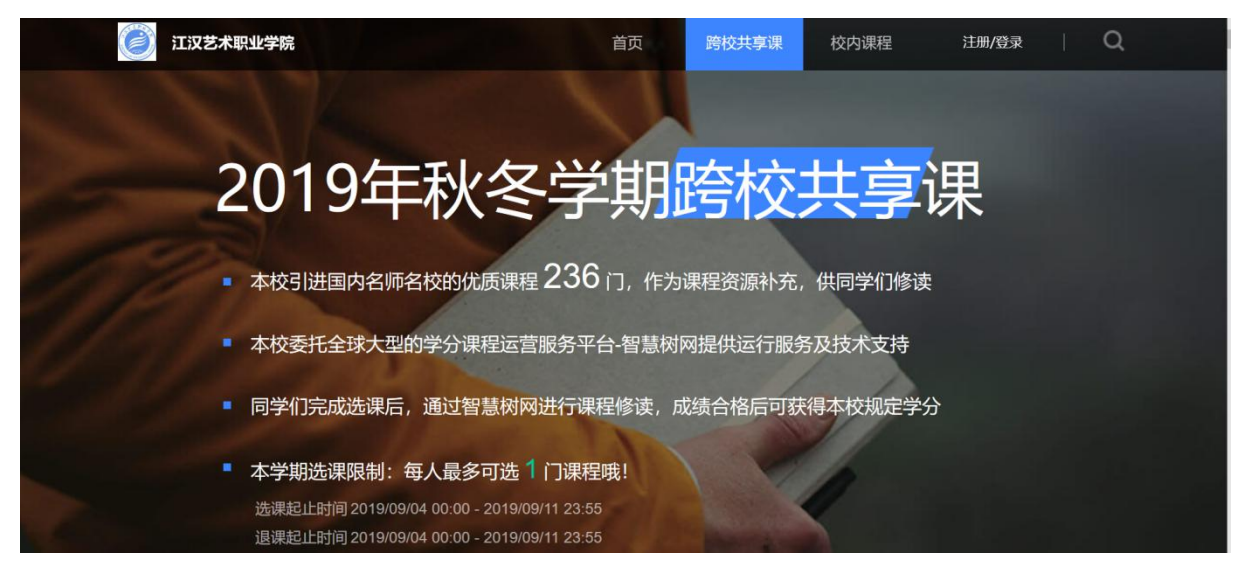

1、在该页面中,可以通过右上角的图标,进行 注册 或者 登录 的操作。

## 二、登录

在选课之前您需要先登陆智慧树账号(账号已经登陆过的可直接通过"手机 + 密码"的方式登录) PS: 如果已有账号的身份信息不完善,平台会提示用户补全信息再登录。

## 注意!!!

请不要自己注册账号!!学校已经为每一个同学导入了账号,账号就是学号,默认密 码是 123456.

请确认您的姓名、学号、 入学年份 ( 可写 2018、2017、2016 或者 2015 ) 、所 属院系等信息 登录完成后就可以开始选课了!:

PS:选课时请留意【选课限制】,确认与自己的学院、年级等信息相符合,避免出现学完之后没有对应学分的尴尬事儿!

## 三、选择并确认课程

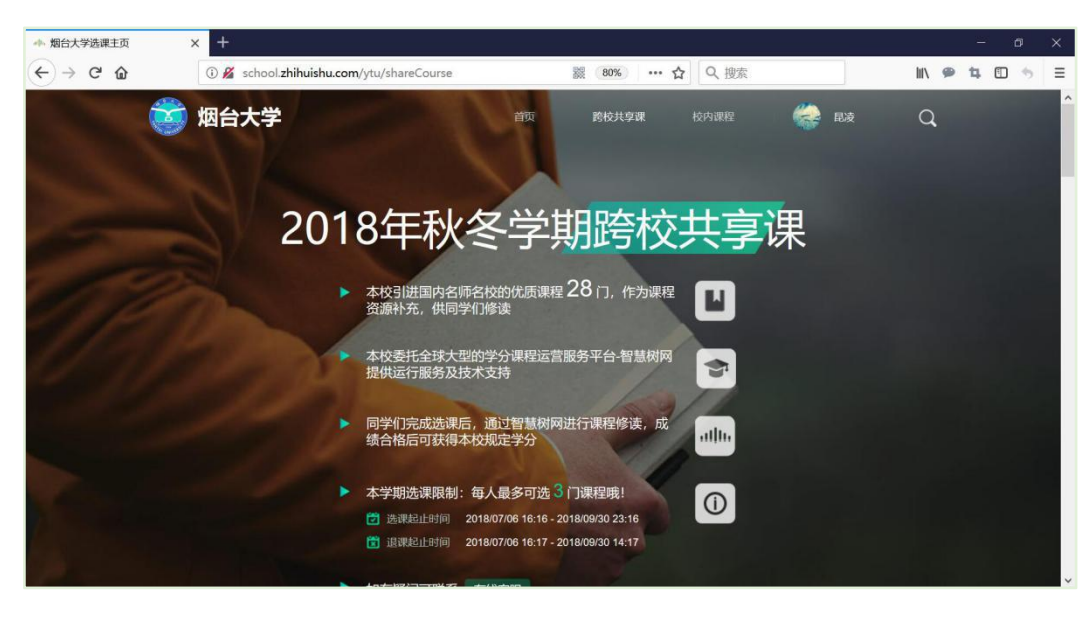

Step1:不同的学校为每位同学所配置的课程有所不同,大多数同学可以在此页面 中直接选择自己喜欢的课程。此时点击"选择课程",图标会变为红色的"已选"。点击 "我的课程",可以展开"您已选的课程"清单列表,点击红色X可以退选;在清单列 表的下方,会显示"还剩余0门课可选"(该校自由选课门数限制为4门),以图示大学 为例:

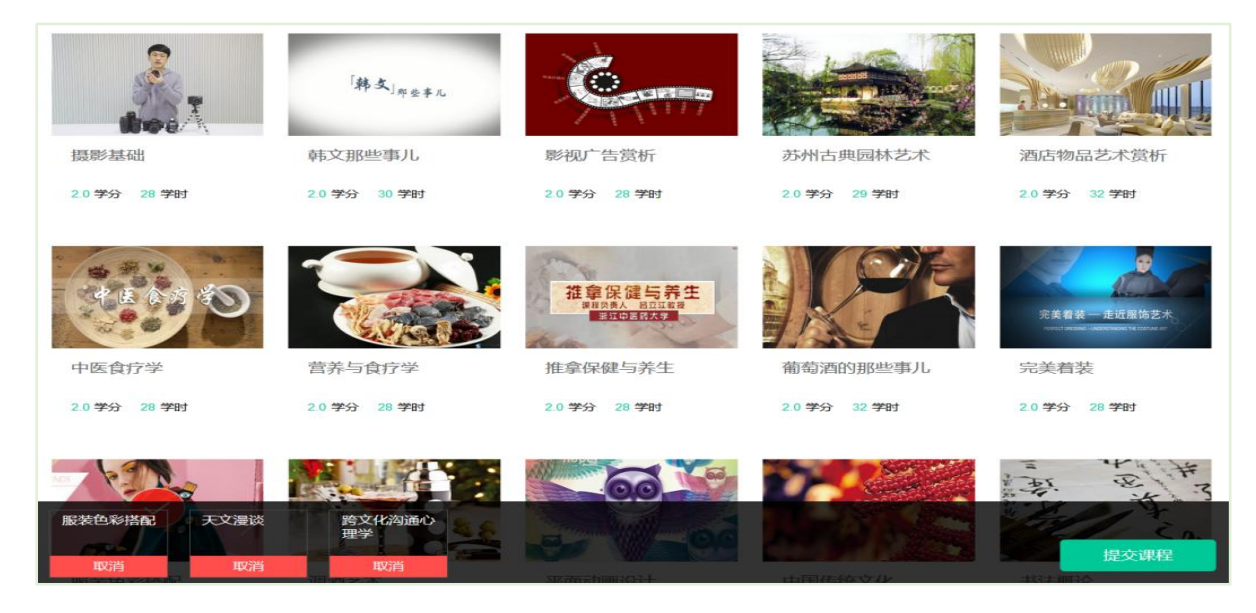

Step2:点击"提交课程"后,弹出"确认课程(1门课)"窗口,请您再次对所选 课程的详细信息进行确认,确认无误后点击【确认】,恭喜您选课已完成!

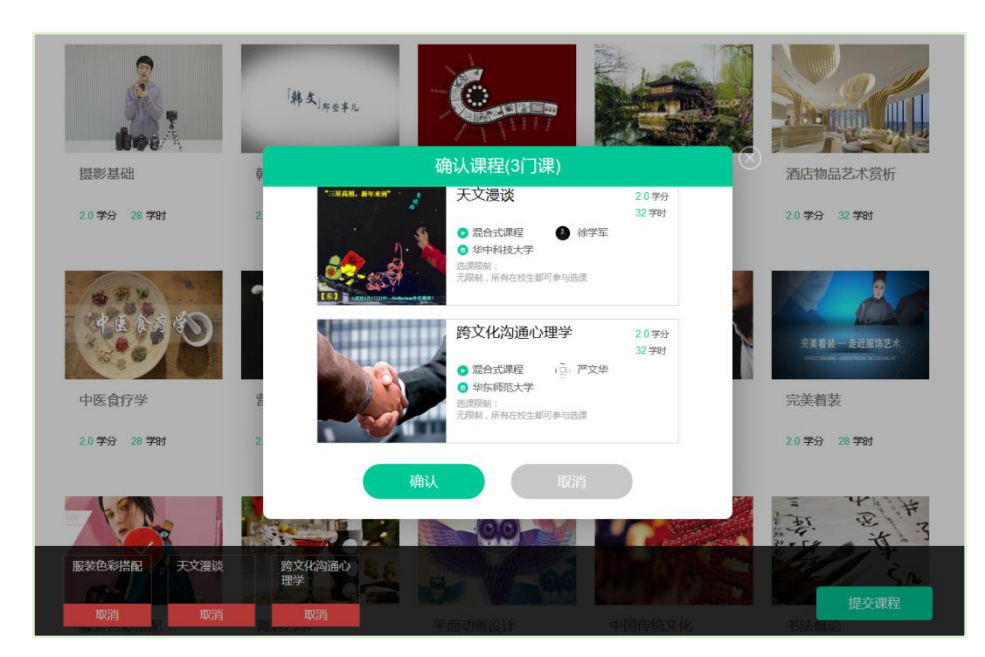

Step3:请观看导学视频,然后点击【已了解】页面即可自动跳转进入<u>智慧树网-在</u> <u>线学堂</u>进行学习!

Step4:进入智慧树网-在线学堂后,可以下载知到 APP。

## 第三章 学习内容

#### 1. 课程卡片

运行周期中的课程会显示在共享课中的【进行中】,课程图片右侧包含我的进度。

学习进度=(看完的视频数+做完的章测试数)/(总的视频数+总的章测试数)。

点击课程卡片即可进入课程学习页面观看课程视频。

| ▲山山 臺 墨 馬       在线大学     卓越质量管理学院 | 不学习,可是会变胖的哦~<br>DAILY <del>ZHS</del><br>SIGNATURE      |
|-----------------------------------|--------------------------------------------------------|
| <b>共享课</b> 翻转课 培训课                | ◎                                                      |
| 共享课 进行中 已完成 +选择                   | 1 9                                                    |
| 军事理论-综合版<br>発华・北京大学<br>出席 06      | 连续学习天 我的课程/门                                           |
| 804秋冬                             | 研义计百姓 短八 》                                             |
| 胡老师・卓越质量管理学院<br>进度: 0%            | 学习通知                                                   |
| 走进故宫<br>晋安道 · 故宫研究院               | <ul> <li>2019.07.16</li> <li>【证书】关于证书相关进度的说</li> </ul> |
| 进度: 0%                            | 各位已购买证书的同学,大家好: 1、6<br>月13日上午11点之前购买的且已发布成             |

#### 2. 成绩规则

混合式课程的考核方式包括**平时成绩、章测试、<mark>见面课</mark>、期末考试**四部分。

即:混合式课程<sup>总</sup>成绩=**平时成绩+章测试+见面课+期末考试**。

在线式课程无见面课,故考核方式只包括平时成绩、章测试、期末考试三部分。

即:在线式课程<sup>总</sup>成绩=平时成绩+章测试+期末考试。

| <b>学前必读</b><br>感谢你选择修读这门课程,以下为本课程的学习指导卡, | 一 举前必法<br>请同学们务必知晓                                              | ₩ 新学十纲<br>X | <ul> <li>町级信息</li> <li>ズ</li> </ul> |
|------------------------------------------|-----------------------------------------------------------------|-------------|-------------------------------------|
| <b>30分</b><br>平时分                        | <ul> <li>平时分</li> <li>章测试</li> <li>见面课</li> <li>期末考试</li> </ul> |             |                                     |
| 学/习/日<br>2019-08-20至20                   | <b>寸/间</b><br>D19-12-15                                         | 10 miles    | J                                   |

<mark>注:</mark>本学期学习时间为 2019/10/8-2019/12/15,考试时间为 2019/12/16-2019/12/25,不允许补考,请同学们在规定时间内完 成学习和考试!!

期末考试开始前,需观看完全部课程视频并完成所有章测试,混合式课程还需完成见面课学习。

#### 3.视频观看

点击课程卡片,进入视频学习页面。每个章节的课程视频可重复观看,学透知识点。

进入视频学习页面后, 会弹出该门课程的学习指导卡, 该指导卡囊括了课程的成绩规则、学习

时间、考试时间等重要信息,请同学们仔细查看。

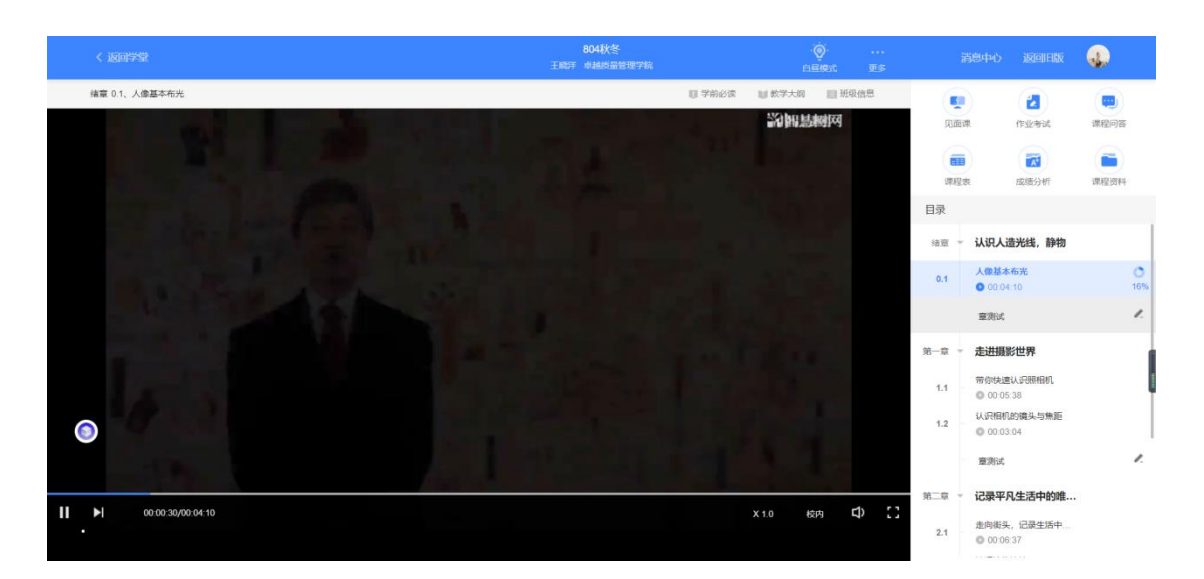

当前视频观看完毕后,请手动切换至下一个小节进行播放,已完成的小节前方会出现打勾的标

志 
 , 此时您可以获得该节视频的学习进度。若显示为 30% , 则说明该节视频还未完整观看

 完毕 , 请继续观看。

如果在观看视频时出现卡顿,可在播放器底部切换【清晰度】来调整播放线路。

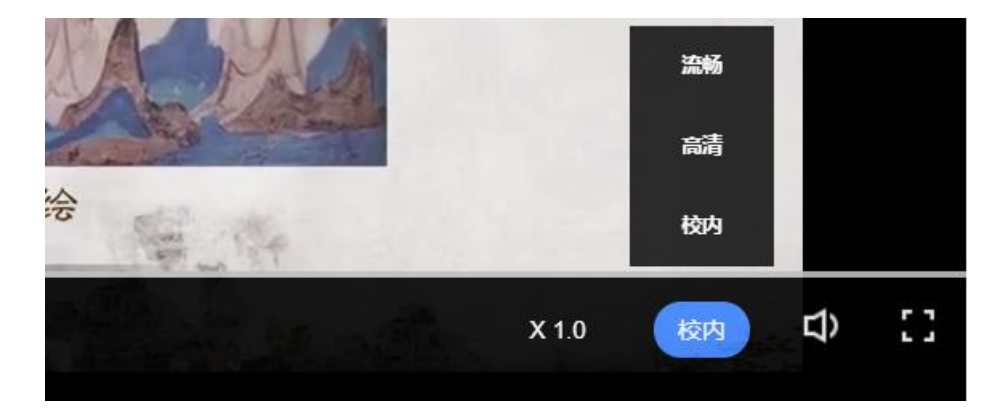

## 4. 作业考试

4.1 如何完成章测试及考试

有两种方式进入**章测试**,第一种为点击视频观看页面相应章节下方的【章测试】图标,另一种 方式为点击右上角的【作业考试】图标,进入作业考试**未上交**列表。

超过课程学习时间,章测试将无法提交,请注意章测试的截止时间。

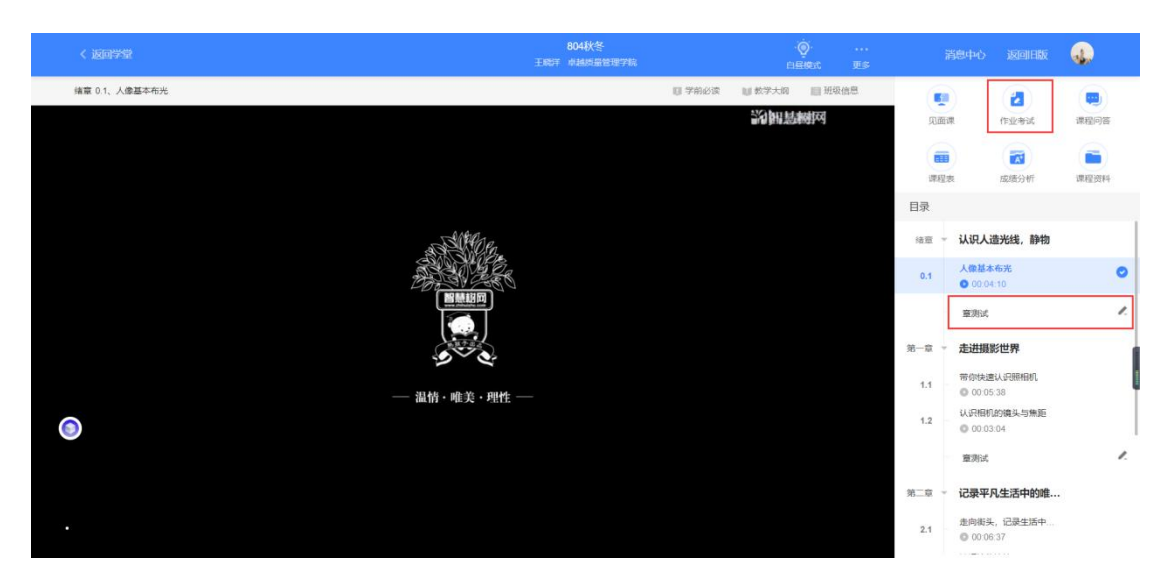

考试有相应的开放及截止时间,考试开放之时,也就是学习结束之时,即除了考试,其他任何 学习相关的内容均不再计分。

考试都是有时间限制的,不要抱着"看一看"的心理去打开考试,打开考试时需输入<u>验证码</u>, 试卷打开后,即使关闭网页,时间仍会继续计时,一旦考试时限到了,试卷将会被系统自动提 交。

| •    | 804秋冬教程考试                |                                   | 考试尚未开始 |
|------|--------------------------|-----------------------------------|--------|
|      | 题目数量 2                   | 总分数 97                            |        |
| 在线考试 | 开放时间 2020-12-04 00:00:00 | 截止时间 2020-12-31 23:59:59 发布数师 胡老师 |        |

以上图为例,并不是 12 月 4 日 00:00 至 12 月 31 日 23:59 这个时间段内可以无限次进入答题, 该课程的考试时间限制为 90 分钟,即如果在 12 月 18 日 8:00 打开试卷,则试卷答题截止时间 为 12 月 18 日 9:30。

补充:如果在12月31日23:30打开试卷,答题时间也不会超过考试的截止时间12月31日 23:59。

4.2 如何查看章测试及考试分数

点击【作业考试】中的已上交列表,即可查看到相应分数。

| 未上交 | 已上交     |         |                     |      |     |         |         |
|-----|---------|---------|---------------------|------|-----|---------|---------|
| •   | 绪论单元测试  |         |                     |      |     | 恭喜学霸诞生! | 申请重做    |
| 0   | 题目数量 1  | 总分数     | 15                  |      |     |         | 15      |
| 作业  | 对应音节 终冷 | #CILB+C | 2020-12-03 23:59:59 | 岩布教师 | 相老师 |         | PENLIDE |

如果章测试为全客观题,则在学生完成后立即显示分数;如果考试为全客观题,不会直接显示 分数,系统提示"试卷正在批改中,请耐心等待",当系统完成算分后会给学生发送一条站内信, 学生进入或者刷新作业考试列表后就可以看到考试得分了。

若作业考试含有主观题,则需要等待老师批阅后才会显示分数。

4.3 章测试申请重做

在学习周期内,若对章测试分数不满意,可申请重做。每章的重做机会各有3次,以最后一次 做题的分数为准。客观题申请后系统自动同意,主观题需等老师批阅后才能申请,且由老师手 动审核是否同意。

| 课程学习 > 作业考 | 试                 |               |             |                       |
|------------|-------------------|---------------|-------------|-----------------------|
| 未上交        | 已上交               |               |             |                       |
|            | 绪论单元测试            |               |             | 申请重做                  |
| 作业         | 题目数量 1<br>对应章节 绪论 | 提示            | ×           | 15<br><sub>作业成绩</sub> |
|            |                   | SURE          |             |                       |
|            |                   | 你还有3次重做机会,重做的 | 分数就是你作业的分数哦 |                       |
|            |                   | 取消            | 确定          |                       |
|            |                   | _             |             |                       |

学生也可以通过点击【本次成绩】或【第 X 章单元测试】的标题查看本章测试的答案,一旦查 看答案则无法申请重做。(查看答案指的是查看自己每道题的得分情况和回答是否正确,不包含 标准答案)

| 课程学习 > 作 | 业考试               |               |              |                   |
|----------|-------------------|---------------|--------------|-------------------|
| 未上交      | 已上交               |               |              |                   |
|          | 绪论单元测试            |               |              | 恭喜学霸诞生! 申请重数      |
| 作业       | 题目数量 1<br>对应章节 绪论 | 提示            | ×            | <b>15</b><br>作业成绩 |
|          |                   | SUR           |              |                   |
|          |                   | 你确定要查看答案吗,查看答 | 答案后不可以再申请重做! |                   |
|          |                   | 取消            | 确定           |                   |

## 5 见面课

根据以往的实际案例,有部分【混合式】课程的学生最终不及格就是由于未完成见面课部分的 学习,所以请所有同学重视<mark>见面课</mark>。

#### 5.1 查看见面课

在课程学习页,右上角的【见面课】,点击即可查看。

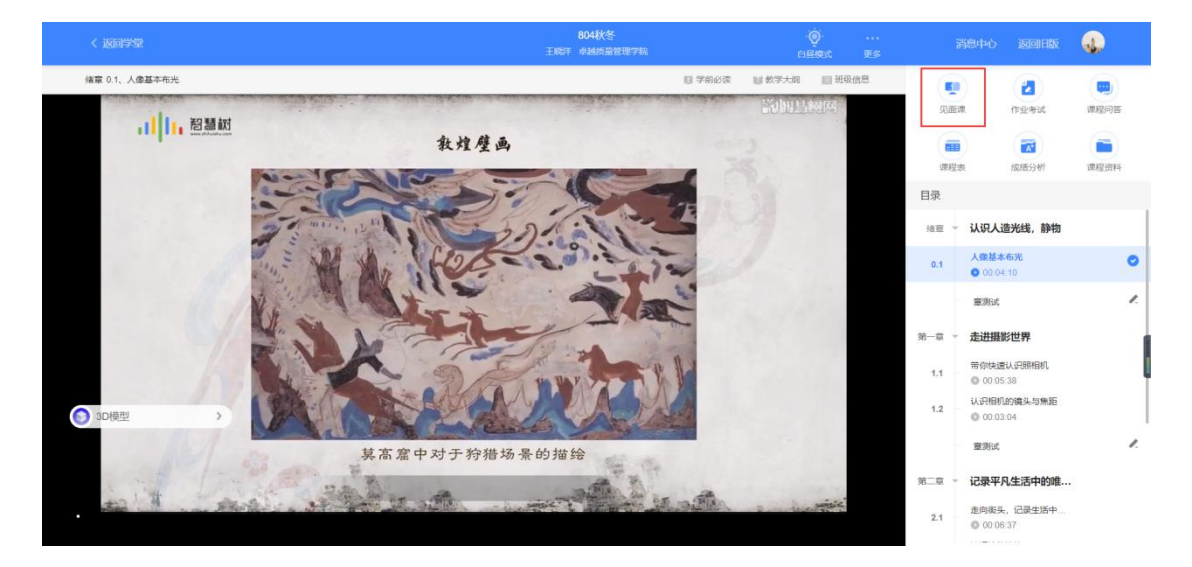

见面课的类型分为:直播互动课、小组讨论、实践课等模式。如果是直播类型的见面课会在见面课 结束后的 24 小时内上传回放视频。如果是讨论或实践类型,无直播无回放。

| 学习〉见面课                                                            |         |     |    |    |
|-------------------------------------------------------------------|---------|-----|----|----|
| <b>见面课安排</b><br>在【成绩分析】页面下方可以置着详细的见面课得分情况                         |         |     |    |    |
| 每次见面课后老师会布置随堂测验,测验提交截止时间为课程结束时间,请同学们及时关注通知不要错过                    | 则验      |     |    |    |
| 世界军事发展大趋势 即將开始<br>主讲人:尹卓                                          | $\odot$ | l.  |    |    |
| 时间: 2019-10-14 18:30-2019-10-14 20:30<br>课程类型: 直播互动课 学习方式: 现场签到   | 斟直      | 测验  | 请假 | 详细 |
| <b>贸易战与中美关系</b> 即將开始<br>主讲人:朱成虎                                   | 0       | e.  |    |    |
| 时间: 2019-11-04 18:302019-11-04 20:30<br>课程类型: 直播互动课 学习方式: 现场签到    | 直播      | 测验  | 请假 | 详细 |
| <b>未来15年大国实力演变对中国军力发展的影响</b> 即将开始<br>主讲人:荞鹿                       | ۲       |     |    |    |
| 时间: 2019-11-18 18:302019-11-18 20:30<br>课程类型: 直播互动课 学习方式: 现场签到    | 直播      | 测验  | 请假 | 详细 |
| <b>从"将道"谈人生</b> 即将开始<br>主进人:藤田安                                   | •       | (IL |    |    |
| 11月): 2019-12-02 18:30-2019-12-02 20:30<br>連程学型: 南緬石动県 学习方式: 孤场奈到 | 直播      | 测验  | 请假 | 详细 |

课程的相关老师也会在每次见面课之前发送【通知】来提醒各位学生参加。

#### 5.2 学习方式

见面课学生可在线观看:学生自行在网上收看见面课的直播或回放,学生只要观看完直播或回放,

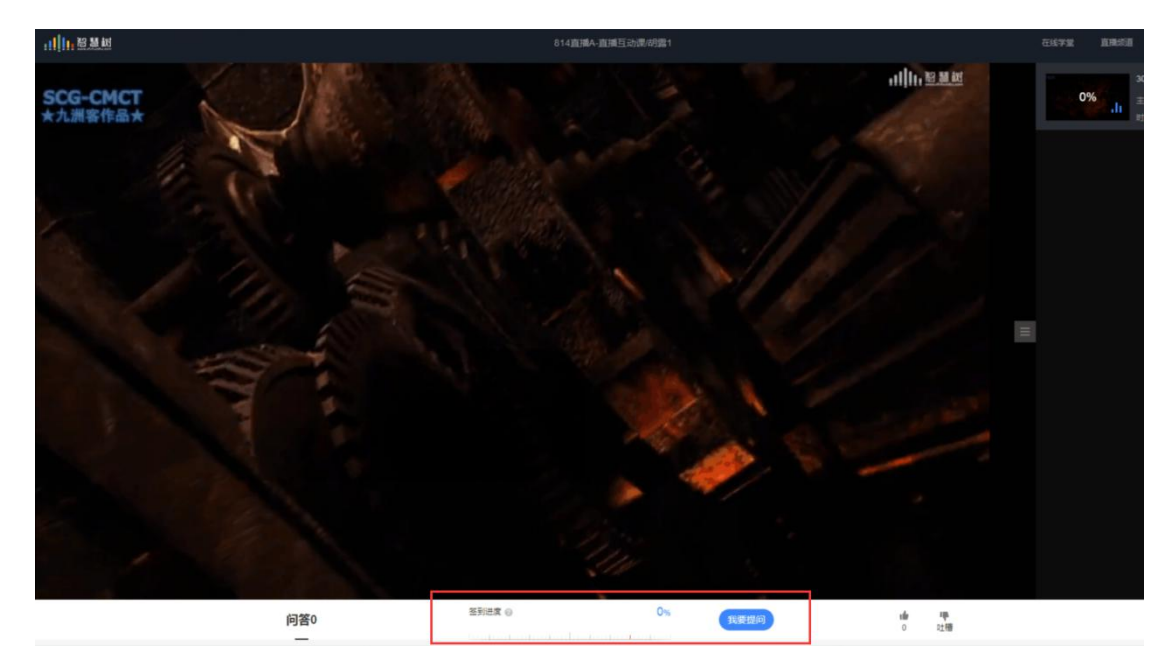

且进度超过80%,系统则自动记录签到信息。

#### 5.3 见面课考核

每次见面课总分由三部分构成:考勤分、现场分、测验分

学生可在课程学习页面右侧的【成绩分析】进行查看。如下图:

| 6日373 安X 明 4年<br>這看详细计分规则                                     |                                                               |                                                                                                    |                                  |                                |                   | 分数不对? 点我说                  |
|---------------------------------------------------------------|---------------------------------------------------------------|----------------------------------------------------------------------------------------------------|----------------------------------|--------------------------------|-------------------|----------------------------|
| 0                                                             | 0                                                             |                                                                                                    | 0                                | 0                              |                   | 0                          |
| 当前课程总得分                                                       | 平时后<br>(学习)                                                   | 缆绩<br>进度+学习习惯+互动)                                                                                                    | ★ 章测试成绩                          | <b>十</b> 见面课成线                 | *<br><sup>*</sup> | 期末考试成绩                     |
| 学习进度                                                          | 学习习惯                                                          | 我的互动                                                                                                    | 章测试                              | 见面课                            |                   |                            |
|                                                               |                                                               |                                                                                                    |                                  |                                |                   |                            |
| <b>我的得分</b><br>见面课成绩为学生所 <sup>。</sup>                         | <b>0/</b> 205<br>有签到成绩、表现成线                                   | ♪<br>康与随堂测验成绩的总和                                                                                                    |                                  |                                |                   |                            |
| 我的得分<br>见面课成绩为学生所<br>见面课主题                                    | <b>0/</b> 205<br>有签到成绩、表现成约<br>时间                             | 3<br>唐与随堂测验成绩的总和<br>考勤实际得分/总分                                                                                                    | 现场实际得分/总分                        | 测验实际得分/总分                      | 是否记录总成绩           | 实际总得分/见面课总分                |
| 我的得分<br>见面课成绩为学生所<br>见面课主题<br>世界军事发展大                         | <b>0/</b> 205<br>有签到成绩、表现成结<br>时间<br>2019-10-14               | →<br>満与簡堂測验成绩的总和 考勤实际得分/总分 0/2                                                                                                    | 现场实际得分/总分<br>0/1                 | 测验实际得分/总分<br>0/2               | 是否记录总成绩           | 实际总得分/见面课总分                |
| 我的得分<br>见面课成绩为学生所<br>见面课主题<br>世界军事发展大<br>贸易战与中美关系             | 0/205<br>有签到成绩、表现成都<br>时间<br>2019-10-14<br>2019-11-04         | →<br>表与随堂测验成绩的总和 考勤实际得分/总分 0/2 0/2                                                                                                    | 现场实际得分/总分<br>0/1<br>0/1          | 测验实际得分/总分<br>0/2<br>0/2        | 是否记录总成绩是是         | 实际总得分/见面课总分<br>0<br>0      |
| 我的得分<br>见面课成绩为学生所<br>见面课主题<br>世界军事发展大<br>贸易战与中美关系<br>未来15年大国实 | 0/205<br>有范到成绩、表现成都<br>2019-10-14<br>2019-11-04<br>2019-11-08 | <ul> <li>         ・</li> <li>         ・</li></ul> | - 現场实际得分/总分<br>0/1<br>0/1<br>0/1 | 測验实际得分/总分<br>0/2<br>0/2<br>0/2 | 是否记录总成绩           | 実际总得分/见面课总分<br>0<br>0<br>0 |

见面课学生可自行观看,观看完直播或回放,且进度超过80%,即可获得考勤分及现场分。

老师发布见面课测验后,可在见面课模块和作业考试模块看到,请及时完成。

| <b>30分钟做有逼格的PPT</b> 已结束<br>主讲人:张艳华                            | Ð  | (2) |    |    |
|---------------------------------------------------------------|----|-----|----|----|
| 时间: 2018-10-23 15:32018-10-23 17:00<br>课程类型: 直播互动课 学习方式: 现场签到 | 回放 | 测验  | 请假 | 详细 |

# 第四章 成绩查看与考核方式

## 1. 学习分析

在学习过程中,学生可在课程学习页的右侧点击【成绩分析】的了解自己的学习情况。

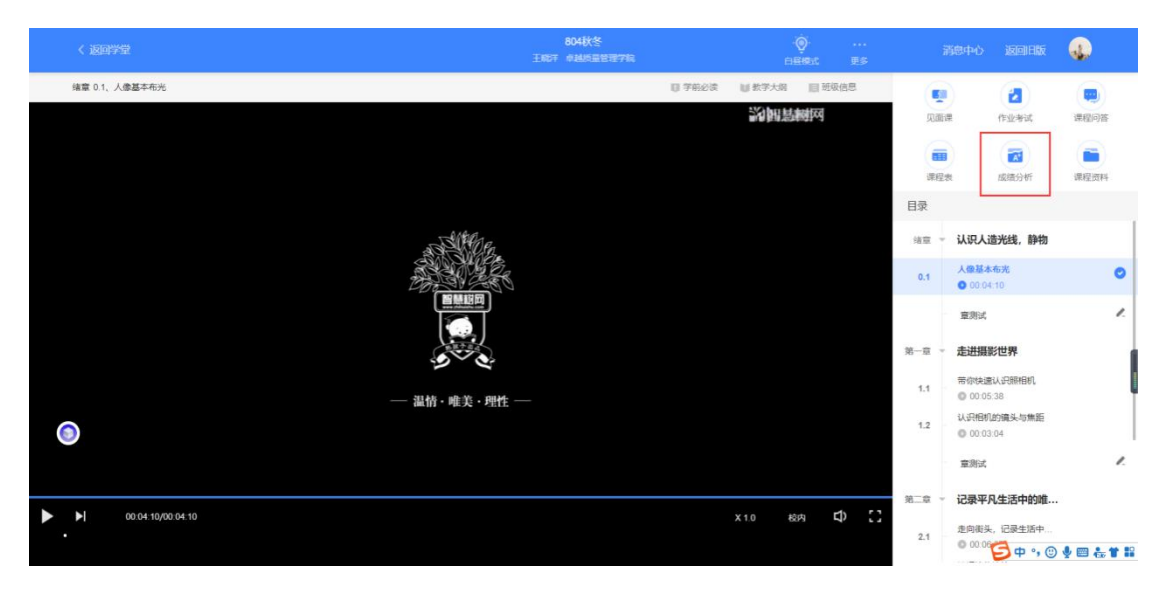

注:【成绩分析】中的分数仅作为学习过程中的参考,智慧树最终成绩以成绩发布后【我的成绩】中

的为准。

若遇到学习分析中的分数更新不及时,请手动点击【分数不对?点我试试】的刷新按钮。

#### 2. 我的成绩

| 学习 > 成绩分析                 |                       |           |            |           |          |              |
|---------------------------|-----------------------|-----------|------------|-----------|----------|--------------|
| <b>我的分数明细</b><br>查看详细计分规则 |                       |           |            |           |          | 分数不对? 点我试试 🔾 |
| 0<br>当前课程总得分              | 0<br>平时成绩<br>(学习进度+1) | 学习习惯+互动)  | 0<br>章测试成绩 | + "       | 面课成绩     | 0<br>期末考试成绩  |
| 学习进度                      | 学习习惯                  | 我的互动      | 章测试        | 见面课       |          |              |
| 我的得分<br>学习进度=教程进度+        | <b>0/</b> 5分<br>章测试进度 | 我的        | 当前学习进度     | 0%        | 班级平均学习进度 | 0%           |
| 章节                        | 名称                    |           |            | 视频时长      | 视频观看程度   | 章测试进度        |
| 第1章                       | 国际战                   | 潞环境与国家安全  | 全          |           |          | 0            |
| 1.1                       | 国家安                   | 全概述       |            |           |          |              |
| 1.1.1                     | 国家安                   | 全的基本内涵    |            | 07分52秒    | 0        |              |
| 1.1.2                     | 大型書                   |           |            | 40() 0054 | 0        |              |
|                           | _H9356                | 当国家女王形穷分析 |            | 13550989  | 0        |              |

期末考试若为全客观题,则总成绩在考试截止日期后的48小时自动发布。

期末考试若含有主观题,则总成绩需要等到老师批阅完班级内所有学生的试卷后手动发布,具体发 布时间以老师操作为准。 注:学生在成绩发布后,需要先完成调查问卷后方可查看总成绩。

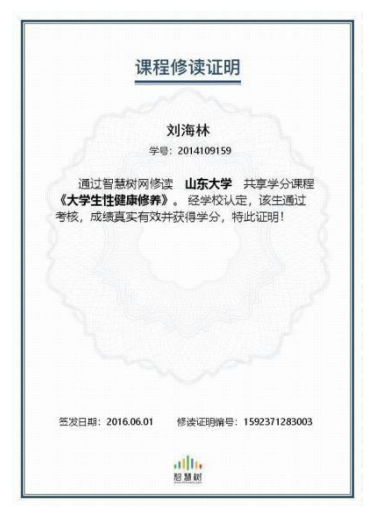

若学生的总成绩大于等于60分,则可下载本课程的电子版修读证明。如下图:

注:智慧树平台总成绩60分合格,各校的合格分数线以学校为准,若学校线下调整过分数,请 以学校教务系统(或教务处)发布的成绩为准。

学生可在微信扫描二维码购买纸质版课程结业证书。如下图:

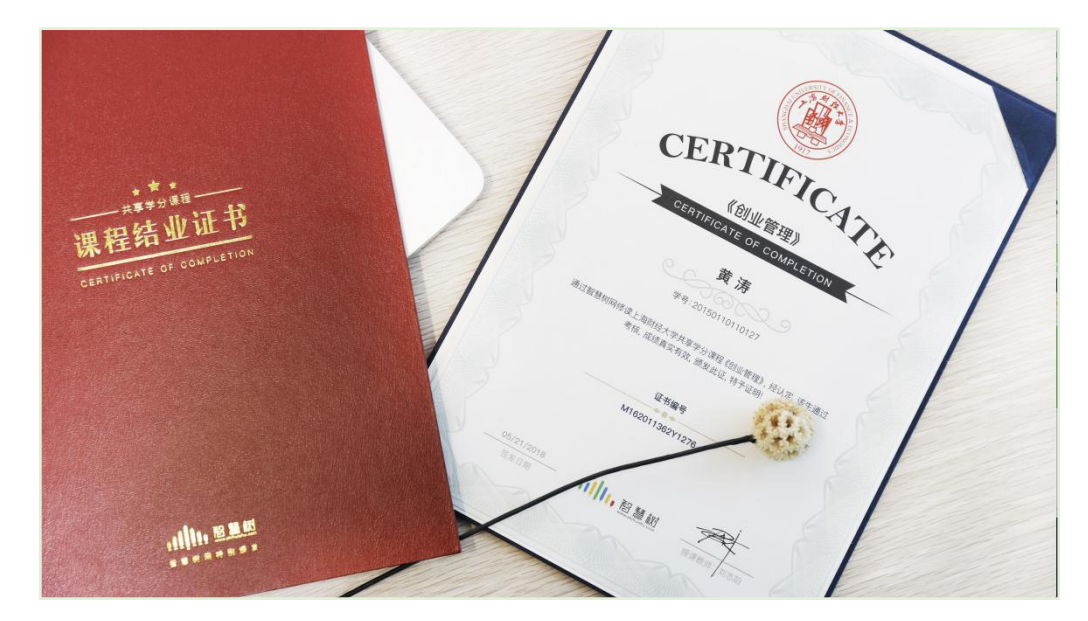

#### 3. 补考

本学期不允许补考!!!请认真完成学习和考试!!

# 第五章 温馨提示

## 1. 学习数据异常处理

智慧树平台会检测学生的学习行为,若发现学生视频观看或见面课观看数据异常、章测试或考 试答题数据异常,则直接通报学校教务处,由教务处决定是否视作作弊行为进行处理。

### 2. 在线客服

在学习过程中遇到任何问题,学生可将鼠标移至智慧树网页右侧【客服】。

| 共享课 | 翻转课    | 培训课              |      |                                                                | 0           |                                       | 切換旧版 |
|-----|--------|------------------|------|----------------------------------------------------------------|-------------|---------------------------------------|------|
| 共享课 | 进行中    | 已完成              | + 法裸 | <ul> <li>同学下<sup>4</sup></li> <li>1</li> <li>本統受习/开</li> </ul> | 9<br>我的课题/□ | 智慧树在线客服<br>400-829-3579<br>8:30-24:00 | の世界を |
|     | ₽<br>₩ | ↓华·北京大学<br>注度:0% |      | 群文件管理                                                          | 进入 >        |                                       | 服务中心 |
| 1   | 8      | 04秋冬             |      | 教学资料,实时分享                                                      |             |                                       | APP  |

| 机器人                            | 乔布斯 (空闲)                         | 4          |   |
|--------------------------------|----------------------------------|------------|---|
| 8                              | 欢迎使用智慧树在线客服系统                    |            | ^ |
| 0                              | 您好,我是乔布斯。有什么问题<br>咨询我哟,如:密码忘记了怎么 | 都可以先<br>办? | 1 |
|                                | 学号填销                             | 借了怎么办?     | } |
|                                | 会话创建成功                           |            |   |
|                                | 会话已被客服接起                         |            |   |
| 0                              | 您是不是要咨询以下问题:                     |            |   |
|                                | 学号填错了                            |            |   |
|                                | (APP) 学号填错了                      |            | - |
| <ul><li>〇 [<br/>点击输]</li></ul> | <b>3 0 口 \$</b><br>入内容           |            |   |
|                                |                                  | 发送         |   |

## 3. 服务中心

学生也可以访问服务中心(←点击左侧文字)查询常见问题解答。